| UPAO | Μ               | lanual de Usuario de l<br>Perfil - Alumno | OFICINA DE SISTEMAS DE |
|------|-----------------|-------------------------------------------|------------------------|
|      | Versión:<br>1.2 | Fecha:<br>20/12/2018                      | Página:<br>1 de 25     |

# Manual de Usuario

Sistema de Matrícula

Versión **v1.2** 20/12/2018 OSIE

| Elaborado por: Nohelia Vargas Guevara. | Revisado por: Jorge Vásquez Cárdenas. | Aprobado por: Jaime Díaz Sánchez.                    |
|----------------------------------------|---------------------------------------|------------------------------------------------------|
| Cargo: Analista de Servicios.          | Cargo: Coordinador SAU.               | Cargo: Jefe de Sistemas de Información y Estadística |
| Firma:                                 | Firma:                                | Firma:                                               |

| UPAO | Manual de Usuario de Matrícula<br>Perfil - Alumno |                      |                    | OFICINA DE SISTEMAS DE    |
|------|---------------------------------------------------|----------------------|--------------------|---------------------------|
|      | Versión:<br>1.2                                   | Fecha:<br>20/12/2018 | Página:<br>2 de 25 | INFORMACIÓN Y ESTADISTICA |

# Historial de Revisiones

| Versión | Fecha    | Autor          | Descripción                                                                         |
|---------|----------|----------------|-------------------------------------------------------------------------------------|
| 1.0     | 24/07/15 | José Benites   | Actualización de contenido y<br>nuevo formato, incluye logo de<br>proyecto Antares. |
| 1.1     | 20/06/16 | Erika Angulo   | Incorporación de procesos<br>relacionados.                                          |
| 1.2     | 21/12/18 | Nohelia Vargas | Actualización de contenido y nuevo<br>formato.                                      |

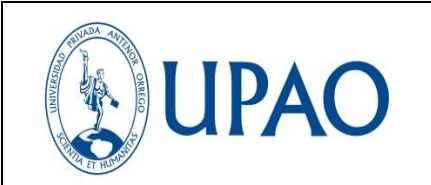

#### Versión: Fecha: 1.2 20

3 de 25

### Contenido

| Histo | prial de Revisiones2                                          |
|-------|---------------------------------------------------------------|
| Ι.    | INTRODUCCIÓN7                                                 |
| II.   | PROCESOS7                                                     |
| 1.    | MATRÍCULA                                                     |
| 2.    | MODIFICAR HORARIO                                             |
| 3.    | ELIMINAR CURSO                                                |
| III.  | MANUAL11                                                      |
| 1.    | PRESENTACIÓN                                                  |
| 2.    | ACCESO A LA APLICACIÓN                                        |
| 3.    | FUNCIONALIDADES                                               |
| 3.    | 1 Información de Matrícula14                                  |
| 3.    | 2 Lista de Cursos16                                           |
| 3.    | 3 Selección de curso a registrar17                            |
| 3.4   | 4 Selección de NRC a matricular18                             |
| 3.    | 5 Mis Cursos (Cursos registrados, eliminar y Cambiar curso)19 |
|       | 3.5.1 Eliminar curso                                          |
|       | 3.5.2 Cambiar curso                                           |
| 3.    | 5 Ficha de Matrícula                                          |
| 3.    | 7 Visualizar Horario                                          |
| 3.    | 8 Avance Académico                                            |
| 3.    | 9 Regresar a Inicio                                           |
| IV.   | DERECHOS RESERVADOS25                                         |

| UPAO | Manual de Usuario de Matrícula<br>Perfil - Alumno |                      |                    | OFICINA DE SISTEMAS DE    |
|------|---------------------------------------------------|----------------------|--------------------|---------------------------|
|      | Versión:<br>1.2                                   | Fecha:<br>20/12/2018 | Página:<br>4 de 25 | INFORMACIÓN Y ESTADISTICA |

## Tablas

| Tabla 1: Procedimiento Matrícula         | 7 |
|------------------------------------------|---|
| Tabla 2: Procedimiento Modificar Horario | 8 |
| Tabla 3: Procedimiento Eliminar curso    | 9 |

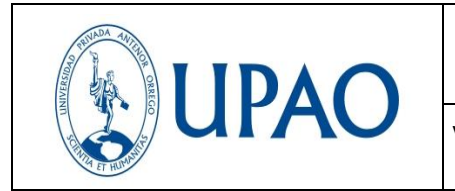

## Diagramas de Flujo

| Diagrama de Flujo 1: Matrícula         | 8  |
|----------------------------------------|----|
| Diagrama de Flujo 2: Modificar Horario | 9  |
| Diagrama de Flujo 3: Eliminar curso    | 10 |

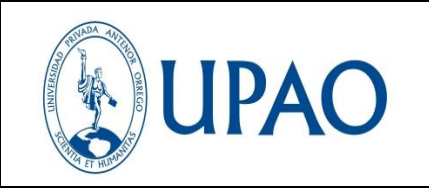

Versión:

## Figuras

| Figura 1: Página Principal                          | .11  |
|-----------------------------------------------------|------|
| Figura 2: Ingreso a Campus Virtual                  | . 12 |
| Figura 3: Ingresando a Campus Virtual-Perfil Alumno | . 12 |
| Figura 4: Aplicaciones de Usuario                   | . 13 |
| Figura 5: Ingreso a Módulo Aula Virtual             | . 13 |
| Figura 6: Matrícula Pregrado                        | . 14 |
| Figura 7: Instrucciones y Directiva Académica       | . 14 |
| Figura 8: Opciones de matrícula                     | . 15 |
| Figura 9: Inscribirse                               | . 15 |
| Figura 10: Lista de Cursos                          | . 16 |
| Figura 11:Información de Cuarta Matrícula           | . 16 |
| Figura 12: Selección de Curso                       | . 17 |
| Figura 13: Evaluar Pre-Requisito                    | . 17 |
| Figura 14: Seleccionar NRC                          | . 18 |
| Figura 15: Mensaje de Error                         | . 18 |
| Figura 16: Visualizar Mis cursos                    | . 19 |
| Figura 17: Eliminar Curso                           | . 19 |
| Figura 18: Alerta de Eliminar Curso                 | . 20 |
| Figura 19: Cambiar Curso                            | . 20 |
| Figura 20: Selección para Cambio de Curso           | . 20 |
| Figura 21: Visualizar Ficha de Matrícula            | . 21 |
| Figura 22: Ficha de Matrícula                       | . 21 |
| Figura 23: Visualizar Mi Horario                    | . 22 |
| Figura 24: Reporte de Horario                       | . 22 |
| Figura 25: Visualizar Avance Académico              | . 23 |
| Figura 26: Reporte de Avance Académico              | . 23 |
| Figura 27: Regresar a Inscribirse                   | . 24 |
| Figura 28: Página de inicio de matrícula            | . 24 |

7 de 25

#### I. INTRODUCCIÓN

La optimización del sistema de matrícula, comprende los procesos de registro de matrícula vía web, hasta obtener su Ficha de Matrícula, así como su respectivo horario.

#### II. PROCESOS

#### 1. MATRÍCULA

#### a) Sobre el procedimiento

Este proceso muestra la secuencia en la que el alumno debe registrarse en sus cursos, listando los cursos en su proyección, seleccionando el NRC correcto y obtener finalmente su Ficha de Matrícula y horario.

#### b) Procedimiento

Siga estos pasos para completar el proceso.

| DESARROLLO DEL PROCESO |                                                                         |  |
|------------------------|-------------------------------------------------------------------------|--|
| Actividad              | Descripción:                                                            |  |
| 1                      | Ingreso al campus virtual                                               |  |
| 2                      | Seleccionar Aula Virtual                                                |  |
| 3                      | Seleccionar Inscribirme Pregrado ó Posgrado                             |  |
| 4                      | Conocer y aceptar la directiva                                          |  |
| 5                      | Conocer si tiene retenciones                                            |  |
| 5.1                    | Si tiene retención, acercarse a la oficina de OEART                     |  |
| 5.2                    | No tiene retención, Inscribirse en sus cursos.                          |  |
| 6                      | EL alumno realizó cambio de carrera                                     |  |
| 6.1                    | Si, actualizar aptitud.                                                 |  |
| 6.2                    | No, continuar con la inscripción.                                       |  |
| 7                      | Listar cursos                                                           |  |
| 8                      | Seleccionar curso                                                       |  |
| 9                      | Visualizar horarios                                                     |  |
| 9.1                    | Si, el NRC está cerrado, solicitar a su escuela la apertura de un cupo. |  |
| 9.2                    | No, Si el NRC está abierto, seleccionar el NRC                          |  |
| 10                     | Verificar la matrícula en Mi Horario                                    |  |
| 11                     | Imprimir Ficha de Matrícula                                             |  |

**Tabla 1: Procedimiento Matrícula** 

| UPAO | Μ               | anual de Usuario de I<br>Perfil - Alumno | OFICINA DE SISTEMAS DE |
|------|-----------------|------------------------------------------|------------------------|
|      | Versión:<br>1.2 | Fecha:<br>20/12/2018                     | Página:<br>8 de 25     |

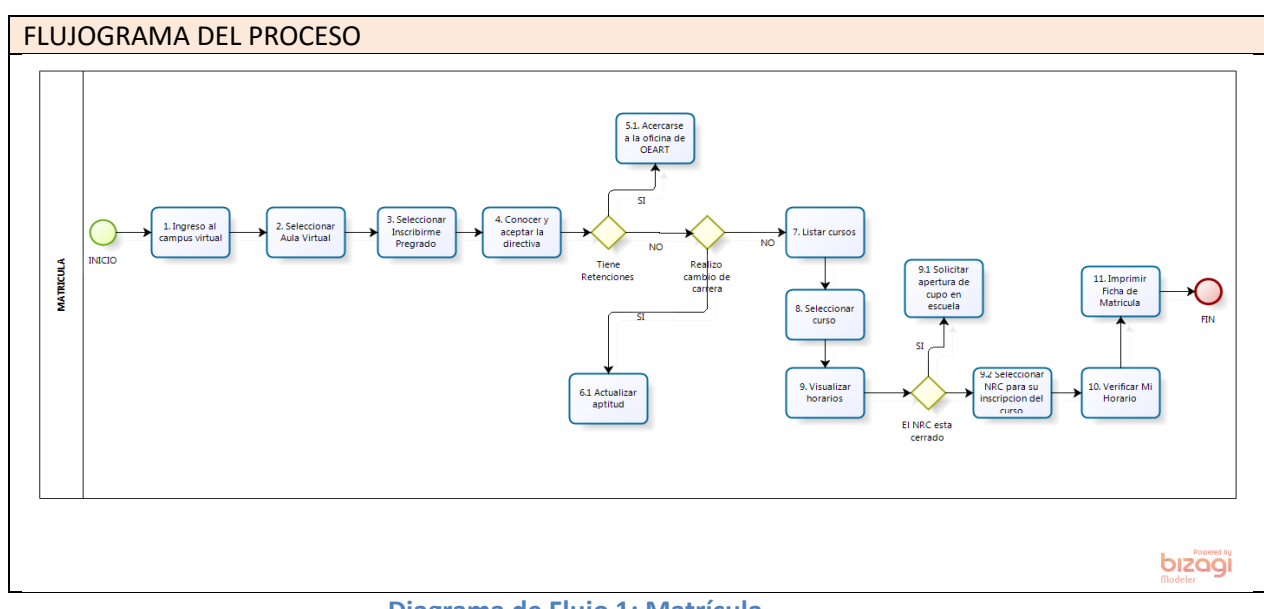

Diagrama de Flujo 1: Matrícula

#### 2. MODIFICAR HORARIO

#### a) Sobre el procedimiento

El alumno en pleno proceso de matrícula, puede cambiar su horario, siempre que el NRC se encuentre abierto (con capacidad).

#### b) Procedimiento

Siga estos pasos para completar el proceso.

| DESARROLLO DEL PROCESO |                                                          |  |
|------------------------|----------------------------------------------------------|--|
| Actividad:             | Descripción:                                             |  |
| 1                      | Ingreso al campus virtual                                |  |
| 2                      | Seleccionar Aula Virtual                                 |  |
| 3                      | Seleccionar Inscribirme Pregrado                         |  |
| 4                      | Ubicar el curso                                          |  |
| 5                      | Seleccionar el icono de cambio de horario                |  |
| 6                      | Seleccionar el curso                                     |  |
| 7                      | Seleccionar el nuevo NRC                                 |  |
| 8                      | El NRC está como CERRADO                                 |  |
| 8.1                    | Si, solicitar cupo en su escuela o seleccionar otro NRC. |  |
| 8.2                    | No, seleccionar el NRC                                   |  |
| 9                      | Verificar Mi horario                                     |  |
| 10                     | Imprimir Ficha de Matrícula                              |  |

**Tabla 2: Procedimiento Modificar Horario** 

|      | Μ               | anual de Usuario de I<br>Perfil - Alumno | OFICINA DE SISTEMAS DE |                           |
|------|-----------------|------------------------------------------|------------------------|---------------------------|
| UFAU | Versión:<br>1.2 | Fecha:<br>20/12/2018                     | Página:<br>9 de 25     | INFORMACIÓN Y ESTADISTICA |

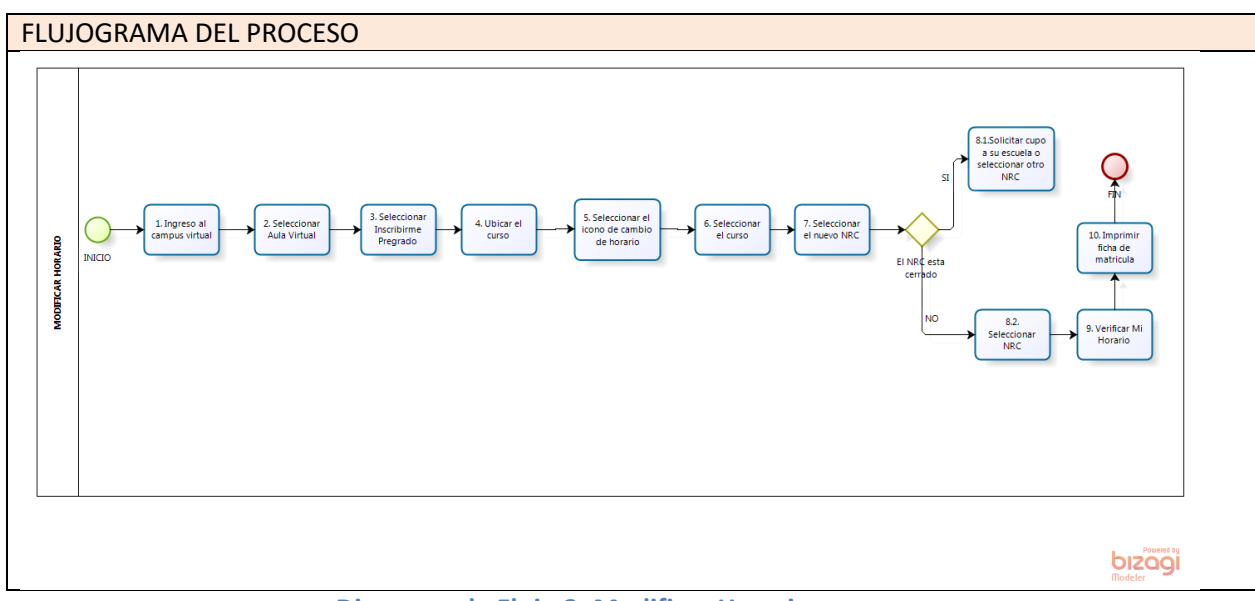

Diagrama de Flujo 2: Modificar Horario

#### 3. ELIMINAR CURSO

#### a) Sobre el procedimiento

El alumno puede eliminar su horario dentro de las fechas especificadas por OEART, y se debe considerar de manera obligatoria dejar al menos un curso inscrito; así como tampoco podrá eliminar un curso que sea llevado por segunda, tercera o cuarta matrícula.

**b) Procedimiento:** Siga estos pasos para completar el proceso.

| DESARROLL | DESARROLLO DEL PROCESO                              |  |  |  |  |  |
|-----------|-----------------------------------------------------|--|--|--|--|--|
| Actividad | Descripción:                                        |  |  |  |  |  |
| 1         | Ingreso al campus virtual                           |  |  |  |  |  |
| 2         | Seleccionar Aula Virtual                            |  |  |  |  |  |
| 3         | Seleccionar Inscribirme Pregrado                    |  |  |  |  |  |
| 4         | Ubicar el curso                                     |  |  |  |  |  |
| 5         | Seleccionar el icono de eliminar horario            |  |  |  |  |  |
| 6         | Es un curso por segunda, tercera o cuarta matrícula |  |  |  |  |  |
| 6.1       | Sí, no podrá eliminar el curso                      |  |  |  |  |  |
| 6.2       | No, proceder a eliminar curso                       |  |  |  |  |  |
| 7         | Ver Horario                                         |  |  |  |  |  |
| 8         | Imprimir Ficha de Matrícula                         |  |  |  |  |  |

 Tabla 3: Procedimiento Eliminar curso

|      | Μ               | lanual de Usuario de l<br>Perfil - Alumno | OFICINA DE SISTEMAS DE |                           |
|------|-----------------|-------------------------------------------|------------------------|---------------------------|
| UFAU | Versión:<br>1.2 | Fecha:<br>20/12/2018                      | Página:<br>10 de 25    | INFORMACIÓN Y ESTADISTICA |

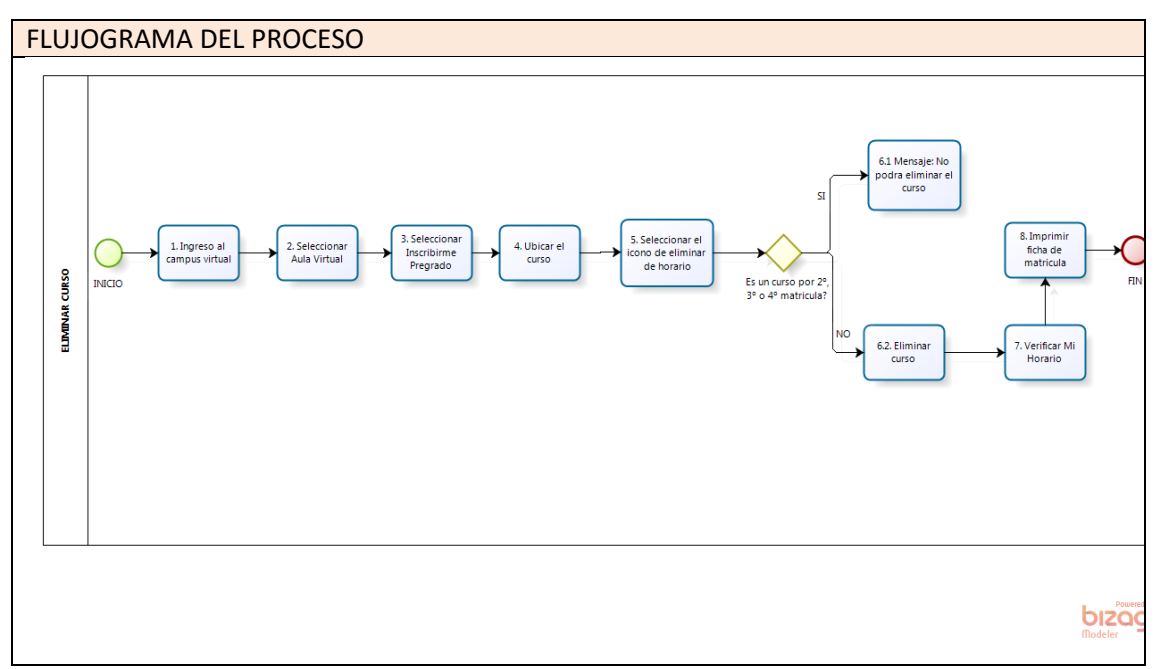

### Diagrama de Flujo 3: Eliminar curso

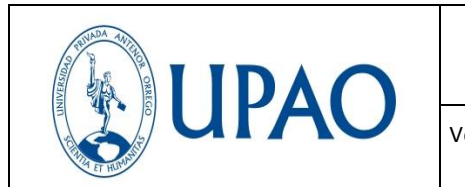

#### III. MANUAL

#### 1. PRESENTACIÓN

En este Manual de Usuario se describen las funcionalidades correspondientes al **proceso de registro de matrícula.** 

Las funcionalidades descritas, van desde el registro de matrícula, hasta obtener su Ficha de Matrícula y horario.

Conforme vaya navegando Ud. podrá ver el proceso de matrícula; este manual le mostrará cómo usarlas.

#### 2. ACCESO A LA APLICACIÓN

Para iniciar ingresamos a internet y la siguiente dirección http://www.upao.edu.pe. Nos aparecerá una ventana como la que muestra la figura. Luego presionamos el ícono de **Campus Virtual**.

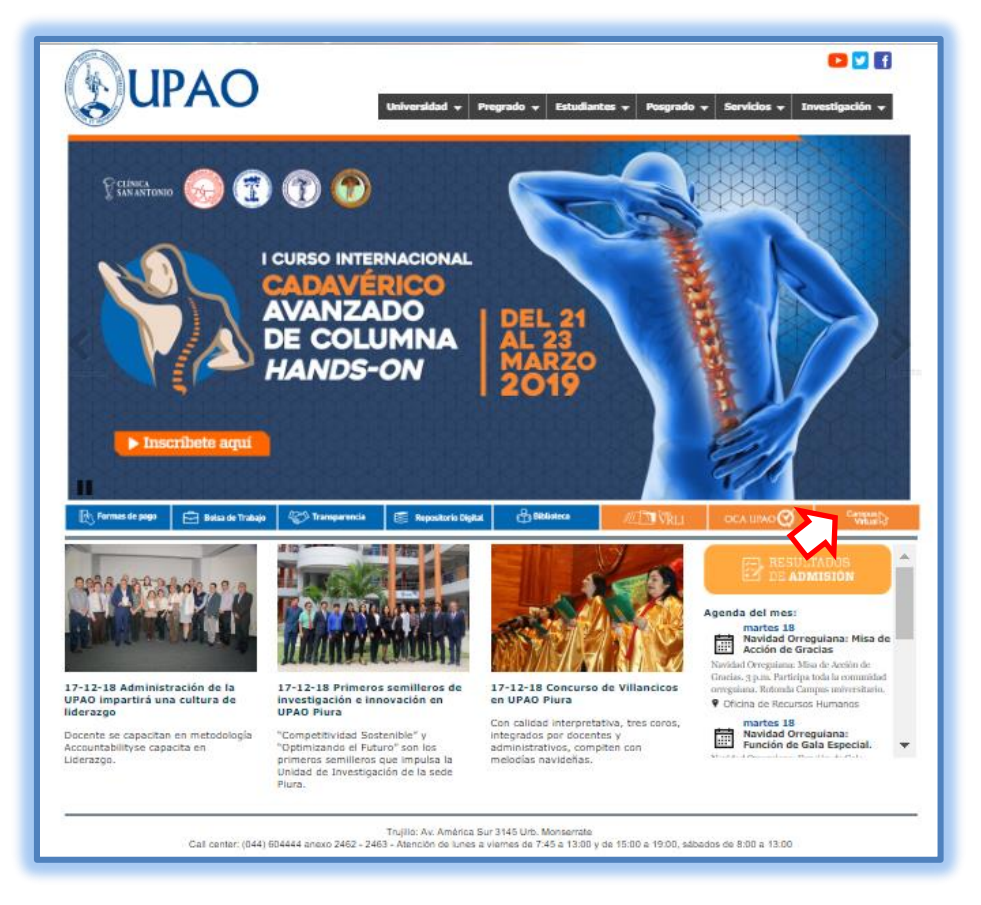

Figura 1: Página Principal

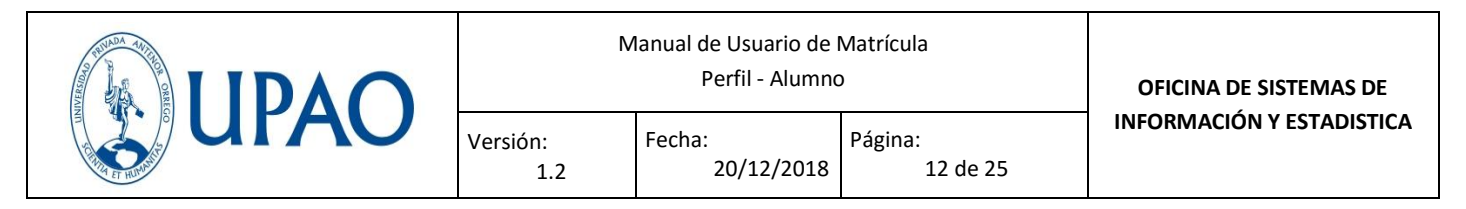

Se debe ingresar el ID y la contraseña. Luego, presionamos Iniciar Sesión.

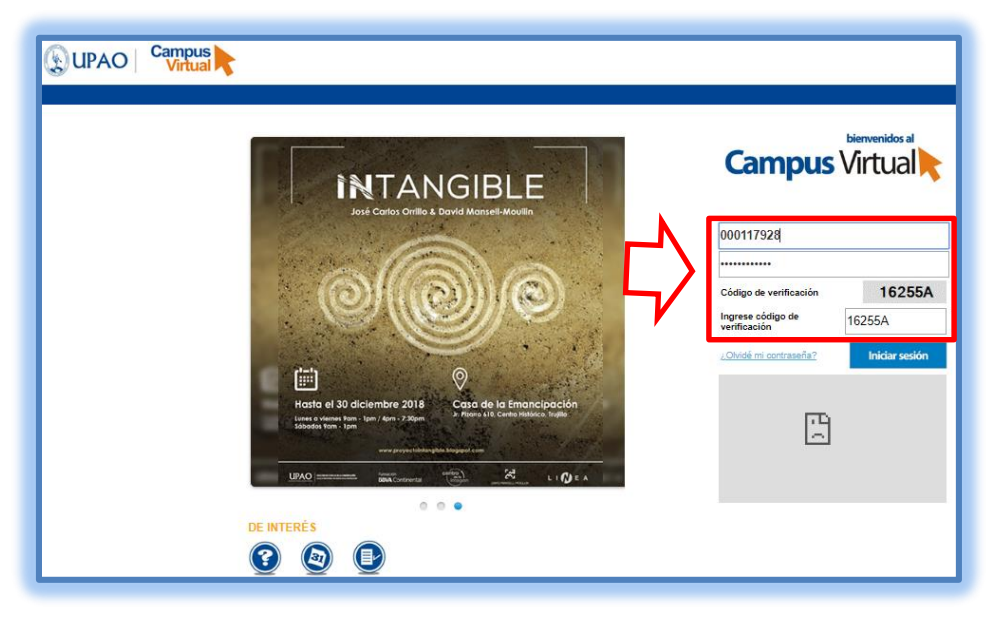

Figura 2: Ingreso a Campus Virtual

Al ingresar a **Campus Virtual**, nos aparece la pantalla de inicio. Aquí podremos ver todas las aplicaciones disponibles según el rol que desempeña en la Universidad. (Perfil Alumno).

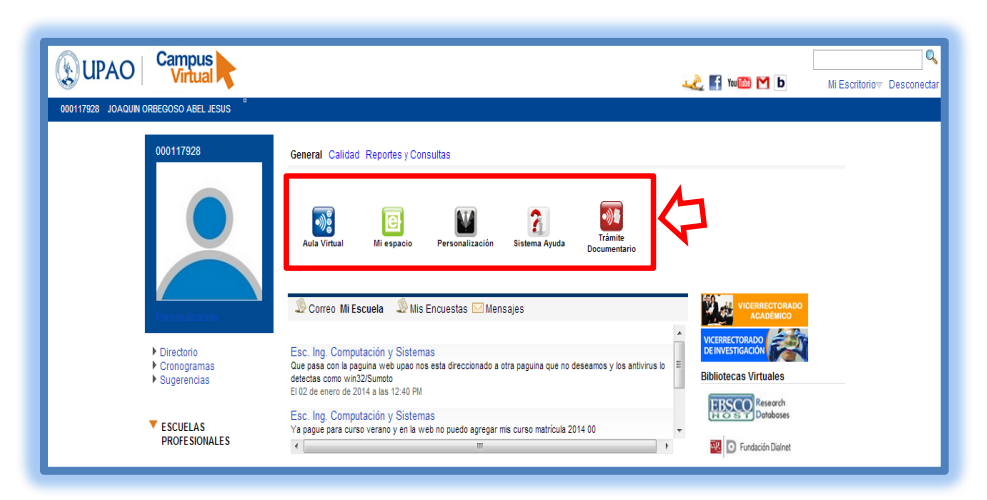

Figura 3: Ingresando a Campus Virtual-Perfil Alumno

En la parte superior izquierda se muestra accesos directos, la cual les permitirá ingresar de forma rápida a las diferentes aplicaciones, tales como el Correo UPAO, E learning, entre otros.

|      | M               | lanual de Usuario de l<br>Perfil - Alumno | OFICINA DE SISTEMAS DE |                           |
|------|-----------------|-------------------------------------------|------------------------|---------------------------|
| UPAU | Versión:<br>1.2 | Fecha:<br>20/12/2018                      | Página:<br>13 de 25    | INFORMACIÓN Y ESTADISTICA |

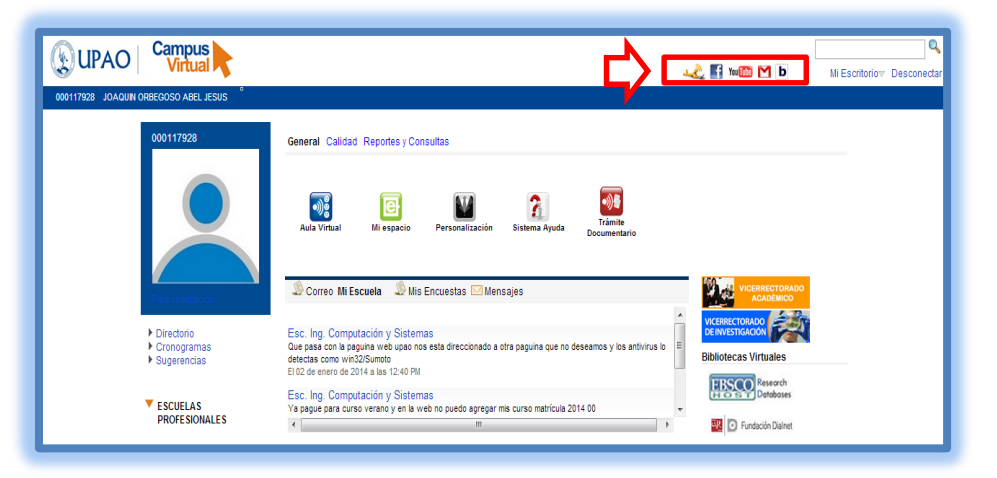

Figura 4: Aplicaciones de Usuario

Ingresar al módulo Aula Virtual, para iniciar el proceso de matrícula.

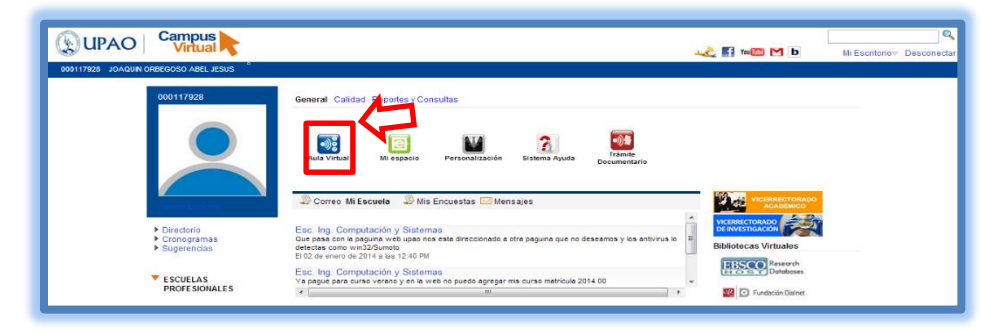

Figura 5: Ingreso a Módulo Aula Virtual

Aula Virtual, nos presenta diversas opciones de consultas y pagos. Para el proceso de matrícula, dirigirse al lado derecho y seleccione su modalidad (Pregrado, Posgrado, Centro de Idiomas, Matrícula Rezagada y Gente que Trabaja), tomaremos como ejemplo **"Matrícula Pregrado",** hacer clic en inscribirme.

|      | Μ               | lanual de Usuario de l<br>Perfil - Alumno | OFICINA DE SISTEMAS DE |                           |
|------|-----------------|-------------------------------------------|------------------------|---------------------------|
| UFAO | Versión:<br>1.2 | Fecha:<br>20/12/2018                      | Página:<br>14 de 25    | INFORMACIÓN Y ESTADISTICA |

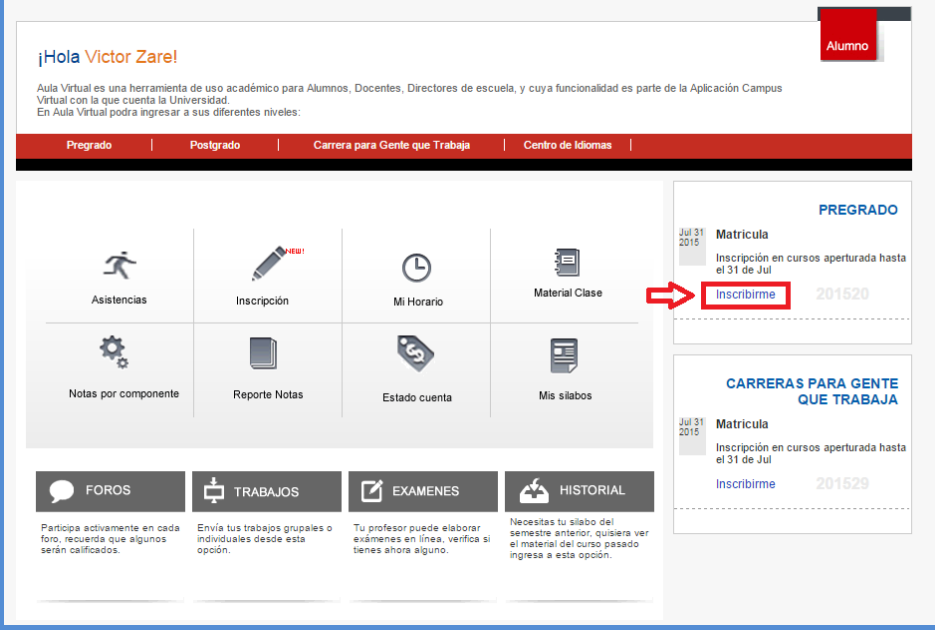

Figura 6: Matrícula Pregrado

#### 3. FUNCIONALIDADES

#### 3.1 Información de Matrícula

En esta opción se encontrará la información de Matrícula Pregrado, semestre académico e instrucciones para el registro de asignaturas y la directiva académica el cual EL ALUMNO DEBERÁ LEER OBLIGATORIOMENTE para posteriormente colocar el check en Aceptar conocer la Directiva Académica para la inscripción de mis cursos.

| MATRICULA PREGRADO<br>201900                                                                                                    |   |
|----------------------------------------------------------------------------------------------------|---|
| <ol> <li>El estudiante puede registrar asignaturas hasta un número de créditos que no exceda al establecido en el ciclo inmediato superior al de su ubicación. El ciclo<br/>de ubicación del estudiante se determina de acuerdo al número de créditos aprobados según su plan de estudios y la tabla de creditaje elaborado por la<br/>escuela profesional.</li> </ol>                                                                                  | * |
| <ol> <li>El estudiante registra matricula en las asignaturas de su plan de estudios, de acuerdo con el siguiente orden:         <ol> <li>Tienen prioridad las asignaturas con mayor número de desaprobaciones: tercera, segunda, primera, según corresponda.             <li>Asignaturas del ciclo más bajo.</li> </li></ol> </li> </ol>                                                                                                    |   |
| <ol> <li>A partir del segundo ciclo, los estudiantes registran la matrícula de sus asignaturas en el campus virtual, siguiendo el procedimiento establecido en el Manual<br/>Sistema de Matricula disponible en el Aula Virtual. El estudiante es responsable de de sus datos de usuario y confidencialidad de la contraseña.</li> </ol>                                                                                                    |   |
| 4. El estudiante con una asignatura en tercera matrícula puede registrar hasta catorce (14) créditos, o el creditaje correspondiente a la asignatura por tercera matrícula.                                                                                                    |   |
| 5. El estudiante que ha desaprobado tres veces una asignatura, cuya primera matrícula se registró antes del semestre 2017-10, es separado temporalmente de<br>la Universidad durante un año académico, de manera automática sin opción al cambio de carrera profesional por traslado interno ni al ingreso por examen de<br>admisión. Al término de este periodo puede registrar cuarta matircula solo en la asignatura que dio lugar a esta situación. |   |
| 6. El estudiante que en el ciclo anterior ha obtenido promedio ponderado semestral igual o mayor que catorce (14) y otros casos especiales, previa evaluación del Director de Escuela, puede solicitar hasta 10 créditos adicionales a través del campus virtual. El monto por este concepto se le insertará en su estado de cuenta.                                                                                                    |   |
| Vicerrectorado Académico                                                                                                    | - |
| Acepto conocer la Directiva Académica para la inscripción de mis cursos.                                                                                                    |   |

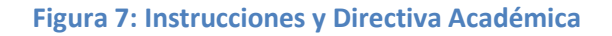

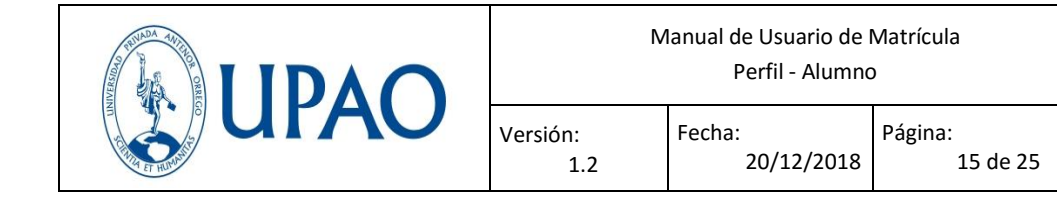

A continuación, muestra 3 opciones:

**Condiciones primer día de matrícula:** El siguiente campo es informativo para inscribirte el primer día de abiertas las inscripciones, en el cual el alumno debe estar en el Tercio Superior y cumplir con el nivel cocurricular de Ingles.

**Requisitos:** En esta opción el estudiante es informado sobre los requisitos de pago por derecho de matrícula, para visualizar se tiene que hacer clic en **ver detalle** 

**Retenciones:** En esta opción se informa al alumno si cuenta con alguna retención económica o académica.

| WAIRIOLA PREGRADO                                                                                                    |
|----------------------------------------------------------------------------------------------------|
| 201900                                                                                                    |
| Instrucciones para el registro de asignaturas:                                                                                                    |
| <ol> <li>El estudiante puede registrar asignaturas hasta un número de créditos que no exceda al establecido en el ciclo inmediato superior al de su ubicación. El ciclo de ubicación del estudiante se<br/>determina de acuerdo al número de créditos aprobados según su plan de estudios y la tabla de creditaje elaborado por la escuela profesional.</li> </ol>                                                                                |
| <ol> <li>El estudiante registra matrícula en las asignaturas de su plan de estudios, de acuerdo con el siguiente orden:         <ol> <li>Tienen prioridad las asignaturas con mayor número de desaprobaciones: tercera, segunda, primera, según corresponda.</li> <li>Asignaturas del ciolo más bajo.</li> </ol> </li> </ol>                                                                                                    |
| <ol> <li>A partir del segundo ciclo, los estudiantes registran la matrícula de sus asignaturas en el campus virtual, siguiendo el procedimiento establecido en el Manual Sistema de Matricula disponible en el<br/>Aula Virtual. El estudiante es responsable de de sus datos de usuario y confidencialidad de la contraseña.</li> </ol>                                                                                                    |
| 4. El estudiante con una asignatura en tercera matrícula puede registrar hasta catorce (14) créditos, o el creditaje correspondiente a la asignatura por tercera matrícula.                                                                                                    |
| 5. El estudiante que ha desaprobado tres veces una asignatura, cuya primera matricula se registro antes del semestre 2017-10, es separado temporalmente de la Universidad durante un ano académico, de manera automática sin opción al cambio de carrera profesional por traslado interno ni al ingreso por examen de admisión. Al término de este periodo puede registrar cuarta matricula solo en la asignatura que dio lugar a esta situación. |
| <ol> <li>El estudiante que en el ciclo anterior ha obtenido promedio ponderado semestral igual o mayor que catorce (14) y otros casos especiales, previa evaluación del Director de Escuela, puede solicitar<br/>hasta 10 créditos adicionales a través del campus virtual. El monto por este concepto se le insertará en su estado de cuenta.</li> </ol>                                                                                         |
| Ver Directiva Académica                                                                                                    |
|                                                                                                    |
| Processing a second                                                                                                    |
|                                                                                                    |
|                                                                                                    |
|                                                                                                    |
| 4                                                                                                    |
| Acesto conocer la Directiva Académica para la inscripción de mis cursos.                                                                                                    |
|                                                                                                    |
|                                                                                                    |
| Condiciones primer día de matrícula:                                                                                                    |
| No entra los constructiones No.                                                                                                    |
|                                                                                                    |
| Ingles basico aprobado: NO                                                                                                    |
|                                                                                                    |
|                                                                                                    |
| Requisitos:                                                                                                    |
| # PAGO POR DERECHO DE MATRICULA.                                                                                                    |
| 🔊 Ver detalle                                                                                                    |
| Petropionee                                                                                                    |
| Reenciones:                                                                                                    |
| No se encontraron retenciones                                                                                                    |

#### Figura 8: Opciones de matrícula

**Lista de carreras:** En esta opción el estudiante debe hacer clic en **Actualizar Aptitud/** Carrera para que pueda mostrar los cursos en los que debe inscribirse.

Ya actualizada la Aptitud/Carrera, mostrara el campus, Ficha de Matrícula e Inscribirse, click en Inscribirse.

| Lista de carreras: |                       |                                  |                         | - V                          |
|--------------------|-----------------------|----------------------------------|-------------------------|------------------------------|
| CAMPUS TRUILLO     | INGENIERÍA INDUSTRIAL | Actualizar Activel /<br>Carriera | E Ficha de<br>Matricula | <ul> <li>Incibine</li> </ul> |

Figura 9: Inscribirse

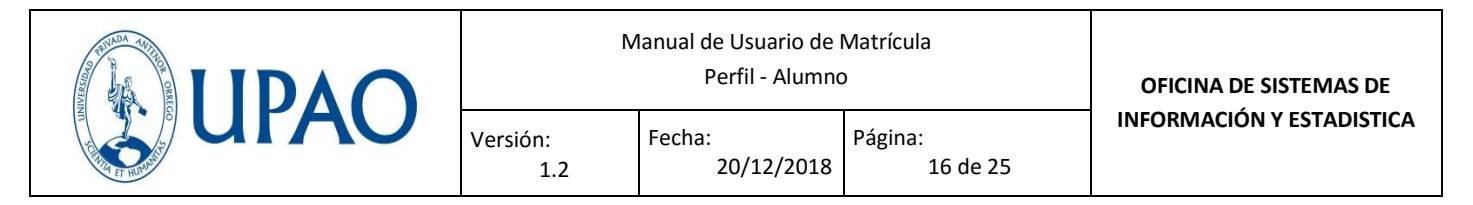

3.2 Lista de Cursos

En este proceso de registro de matrícula, se muestra la lista de cursos en los cuales se puede matricular.

El sistema brinda información importante, sobre en qué ciclo de matrícula está considerado, número de créditos del ciclo, número de créditos permitidos y el número de créditos que va utilizando.

 En este ejemplo, el alumno está considerado como tercera matrícula, ya que lleva cursos por tercera, por ello se le brindó según la directiva sólo 14 créditos.
 Es importante conocer que, según la directiva, es prioridad realizar matrícula primero a los cursos de tercera.

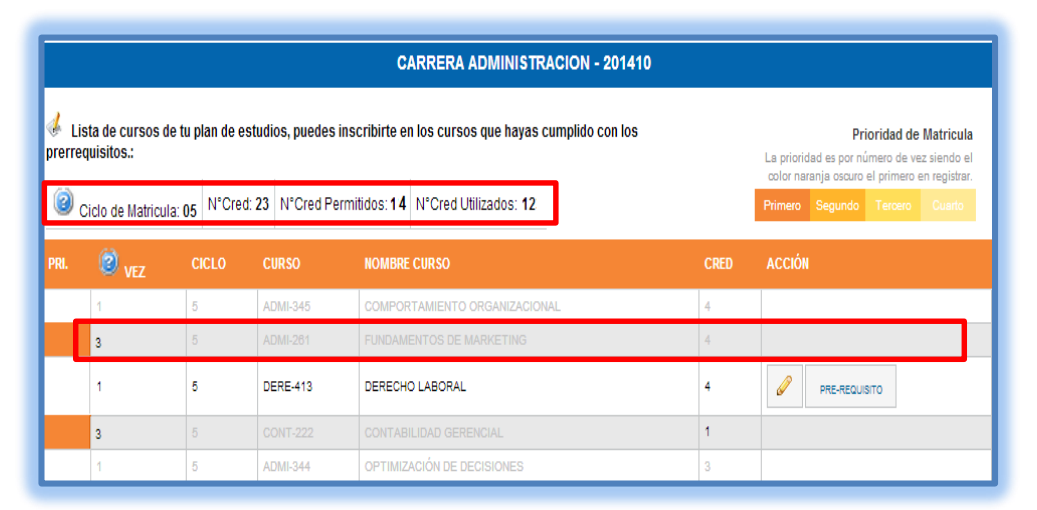

#### Figura 10: Lista de Cursos

• En este segundo ejemplo, el alumno está considerado como cuarta matrícula, por ello solo le estará permitido llevar el único curso, si en caso se tiene más de un curso por cuarta matrícula, se realizará el registro del curso que este en menor ciclo.

| CARRERA ING. COMPUTACION Y SIST 201320                                                                                                    |       |          |                                |      |             |  |  |
|----------------------------------------------------------------------------------------------------|-------|----------|--------------------------------|------|-------------|--|--|
| Lista de cursos en los cuales puedes matricularte: Ociclo de Matricula: 06 Nº.Creditos: 2 Nº.Cred.Permitidos: Un curso Vº.Cred.Utilizados:5 |       |          |                                |      |             |  |  |
| 🕲 vez                                                                                                    | CICLO | CURSO    | NOMBRE CURSO                   | CRED | ACCIÓN      |  |  |
| 3                                                                                                    | 01    | ICSI-231 | INTROD.A LA ING.DE SIST.INFORM | 4    | Seleccionar |  |  |
| 1                                                                                                    | 02    | CIEN-347 | CALCULO                        | 4    | Seleccionar |  |  |
| 1                                                                                                    | 02    | ICSI-273 | AUTOMATAS Y COMPILADORES       | 4    | Seleccionar |  |  |
| 1                                                                                                    | 04    | HUMA-636 | TALLER ACTIVIDAD FORMATIVA IV  | 1    | Seleccionar |  |  |
| 4                                                                                                    | 05    | ICSI-240 | PROGRAMAC.DE APLICACIONES WEB  | 5    |             |  |  |
| 3                                                                                                    | 05    | ICSI-241 | SISTEMAS OPERATIVOS            | 4    | Seleccionar |  |  |
| 4                                                                                                    | 06    | ICSI-248 | INGEN. DE SOFTWARE DE GESTION  | 6    | Seleccionar |  |  |

Figura 11:Información de Cuarta Matrícula

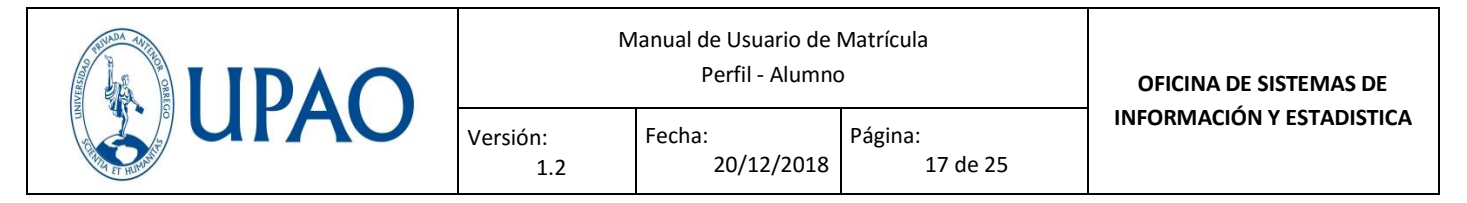

3.3 Selección de curso a registrar

En este proceso se tiene que seleccionar el curso que registrará matrícula. Como se observa el estudiante registro primero el curso de tercera matrícula, para proceder a registrar el siguiente curso. Clic en el icono de Lapiz.

|                | CARRERA ADMINISTRACION - 201410                      |                                                                                                    |          |                               |      |               |  |  |  |
|----------------|------------------------------------------------------|----------------------------------------------------------------------------------------------------|----------|-------------------------------|------|---------------|--|--|--|
| 🤞 Li<br>prerre | sta de cursos de<br>quisitos.:<br>Ciclo de Matricula | Prioridad de Matricula<br>La prioridad es por número de vez siendo el<br>color naranja oscuro el primero en registrar.<br>Primero Segundo Tercero Cusrto |          |                               |      |               |  |  |  |
| PRI.           | 🙆 vez                                                | CICLO                                                                                                    | CURSO    | NOMBRE CURSO                  | CRED | ACCIÓN        |  |  |  |
|                | 1                                                    | 5                                                                                                    | ADMI-345 | COMPORTAMIENTO ORGANIZACIONAL | 4    | M             |  |  |  |
|                | 3                                                    | 5                                                                                                    | ADMI-261 | FUNDAMENTOS DE MARKETING      | 4    |               |  |  |  |
|                | 1                                                    | 5                                                                                                    | DERE-413 | DERECHO LABORAL               | 4    | PRE-REQUISITO |  |  |  |
|                | 3                                                    | 5                                                                                                    | CONT-222 | CONTABILIDAD GERENCIAL        | 1    |               |  |  |  |
|                | 1                                                    | 5                                                                                                    | ADMI-344 | OPTIMIZACIÓN DE DECISIONES    | 3    |               |  |  |  |

Figura 12: Selección de Curso

Si el curso tiene pre-requisito, puede ver el detalle en pre-requisito.

| 🤞 Li:<br>prerre | sta de cursos d<br>quisitos.:<br>Diclo de Matricul | le tu plan de es<br>la: 05 N°Cred |          | Prioridad de Matricula<br>La prioridad es por número de vez siendo el<br>color naranja oscuro el primero en registrar.<br>Primero Segundo Tercero Cuarto |      |                                                                    |
|-----------------|----------------------------------------------------|-----------------------------------|----------|----------------------------------------------------------------------------------------------------|------|--------------------------------------------------------------------|
| PRI.            | 😰 vez                                              | CICLO                             | CURSO    | NOMBRE CURSO                                                                                                    | CRED | ACCIÓN                                                             |
|                 | 1                                                  | 5                                 | ADMI-345 | COMPORTAMIENTO ORGANIZACIONAL                                                                                                    | 4    |                                                                    |
|                 |                                                    |                                   |          |                                                                                                    | 4    | $\sim$                                                             |
|                 | 1                                                  | 5                                 | DERE-413 | DERECHO LABORAL                                                                                                    | 4    | PRE-REQUISITO                                                      |
|                 | 1                                                  | 5                                 | CONT-222 | CONTABILIDAD GERENCIAL                                                                                                    | 3    | DERE-412 (DERECHO EMPRESARIAL) O<br>DERE-148 (DERECHO EMPRESARIAL) |
|                 | 1                                                  | 5                                 | ADMI-344 | OPTIMIZACIÓN DE DECISIONES                                                                                                    | 3    |                                                                    |

Figura 13: Evaluar Pre-Requisito

|      | Μ               | lanual de Usuario de l<br>Perfil - Alumno | OFICINA DE SISTEMAS DE |                           |
|------|-----------------|-------------------------------------------|------------------------|---------------------------|
| UPAU | Versión:<br>1.2 | Fecha:<br>20/12/2018                      | Página:<br>18 de 25    | INFORMACIÓN Y ESTADISTICA |

3.4 Selección de NRC a matricular

**Seleccionar el NRC** o sección que desee, según el horario a escoger. Tener en cuenta que para la selección se debe considerar el mismo tipo de liga (Si se toma la Teoría 2, se debe escoger el Laboratorio2 y Taller2), no se puede escoger diferentes tipos de liga. Finalmente hacer clic en **Registrar secciones.** 

|      |      |     | TEORÍA NRC:1118 SECO      | :01 ID LIGA:T1           | M CRED:5 H:2 HT:8 CAPA:61 REGI:60           |
|------|------|-----|---------------------------|--------------------------|---------------------------------------------|
| PABE | AULA | DIA | HORA                      | ID DOCENTE               | DOCENTE                                     |
| PG   | G603 | LUN | 07:00 AM - 07:50 AM       | 00000288                 | LAZO AGUIRRE WALTER                         |
| PG   | G603 | LUN | 07:55 AM - 08:45 AM       | 00000288                 | LAZO AGUIRRE WALTER                         |
|      |      |     | TEORÍA NRC:4092 SECO      | 08 ID LIGA:T2 LIGA: L2 A | A2 CRED:5 H:2 HT:8 CAPA:60 REGI:34 Seleccio |
| PABE | AULA | DIA | HORA                      | ID DOCENTE               | DOCENTE                                     |
| PG   | G602 | JUE | 06:55 PM - 07:45 PM       | 000000288                | LAZO AGUIRRE WALTER                         |
| PG   | G602 | JUE | 06:00 PM - 06:50 PM       | 00000288                 | LAZO AGUIRRE WALTER                         |
|      |      |     | LABORATORIO NRC:1122 SECO | :05 ID LIGA:L1           | A1 CRED:0 H:4 HT:8 CAPA:20 REGI:19 Seleccio |
| PABE | AULA | DIA | HORA                      | ID DOCENTE               | DOCENTE                                     |
| PF   | F402 | VIE | 11:35 AM - 12:25 PM       | 000001971                | RODRIGUEZ AGUIRRE SILVIA                    |
| PF   | F402 | VIE | 10:40 AM - 11:30 AM       | 000001971                | RODRIGUEZ AGUIRRE SILVIA                    |
| PF   | F402 | VIE | 09:45 AM - 10:35 AM       | 000001971                | RODRIGUEZ AGUIRRE SILVIA                    |
| PF   | F402 | VIE | 08:50 AM - 09:40 AM       | 000001971                | RODRIGUEZ AGUIRRE SILVIA                    |
|      |      |     | LABORATORIO NRC:4096 SEC  | C:10 ID LIGA:L2 LIGA: T2 | A2 CRED:0 H:4 HT:8 CAPA:45 REGI:34 Selecci  |
| PABE | AULA | DIA | HORA                      | ID DOCENTE               | DOCENTE                                     |
| PG   | G501 | JUE | 02:20 PM - 03:10 PM       | 000001971                | RODRIGUEZ AGUIRRE SILVIA                    |
| PG   | G501 | JUE | 04:10 PM - 05:00 PM       | 000001971                | RODRIGUEZ AGUIRRE SILVIA                    |
| PG   | G501 | JUE | 04:10 PM - 05:00 PM       | 000007931                | MENDOZA JUAREZ ANDY                         |
| PG   | G501 | JUE | 05:05 PM - 05:55 PM       | 000001971                | RODRIGUEZ AGUIRRE SILVIA                    |
| PG   | G501 | JUE | 05:05 PM - 05:55 PM       | 000007931                | MENDOZA JUAREZ ANDY                         |
| PG   | G501 | JUE | 03:15 PM - 04:05 PM       | 000001971                | RODRIGUEZ AGUIRRE SILVIA                    |
| PG   | G501 | JUE | 03:15 PM - 04:05 PM       | 000007931                | MENDOZA JUAREZ ANDY                         |
| PG   | G501 | JUE | 02:20 PM - 03:10 PM       | 000007931                | MENDOZA JUAREZ ANDY                         |
|      |      |     | TALLER NRC:1120 SECO      | :03 ID LIGA:A1           | 1 CRED:0 H:2 HT:8 CAPA:21 REGI:20 Selectio  |
| PABE | AULA | DIA | HORA                      | ID DOCENTE               | DOCENTE                                     |
| PG   | G905 | JUE | 07:55 AM - 08:45 AM       | 000007931                | MENDOZA JUAREZ ANDY                         |
| PG   | G905 | JUE | 07:00 AM - 07:50 AM       | 000007931                | MENDOZA JUAREZ ANDY                         |
|      |      |     | TALLER NRC:4094 SECC      | 12 ID LIGA:A2 LIGA: T2 L | 2 CRED:0 H:2 HT:8 CAPA:20 REGL16 Seleccion  |
| PABE | AULA | DIA | HORA                      | ID DOCENTE               | DOCENTE                                     |
| G    | G905 | MIE | 08:00 PM - 08:50 PM       | 000007931                | MENDOZA JUAREZ ANDY                         |
|      |      |     |                           |                          |                                             |

Figura 14: Seleccionar NRC

Si desea registrarse en algún curso más que exceda la cantidad de creditaje permitido, le mostrará el siguiente mensaje de error.

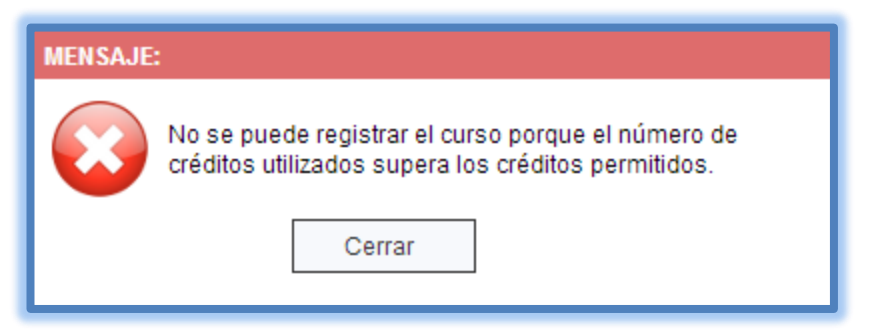

Figura 15: Mensaje de Error

|      | Μ               | lanual de Usuario de l<br>Perfil - Alumno | Matrícula<br>)      | OFICINA DE SISTEMAS DE    |
|------|-----------------|-------------------------------------------|---------------------|---------------------------|
| UPAU | Versión:<br>1.2 | Fecha:<br>20/12/2018                      | Página:<br>19 de 25 | INFORMACIÓN Y ESTADISTICA |

3.5 Mis Cursos (Cursos registrados, eliminar y Cambiar curso)

Al dar clic en esta opción, el alumno puede visualizar los cursos registrados, eliminar el curso si así lo desea y cambiar sección.

| Cicle de Matricula I | ap N'Gred 28 | NOred Parmitidos | n tes curses que hajas curgoste con tes premeçosites.<br>14. M <sup>-</sup> Orad Unizados A. Periodo ingreso 201810 |             | Promosé de Methouie<br>La printital ne per número de vez siendo el obre<br>nemejo escuelo di primero en registrar |
|----------------------|--------------|------------------|----------------------------------------------------------------------------------------------------|-------------|----------------------------------------------------------------------------------------------------|
| ø                    | 0010         | 00830            | NONEME CUREO                                                                                                    | 0400        | ACCEDIN                                                                                                    |
| 2                    | 2            | 00+04            | GUMON GENERAL                                                                                                    | 4           |                                                                                                    |
|                      | 2            | 005480           | Prince I                                                                                                    | 4           | / masses                                                                                                    |
|                      | 3            | 00+40            | ESTADISTICA DESCRIPTIVA                                                                                             | 4           | / masses                                                                                                    |
| 1                    | 3            | 00140            | MBCA 8                                                                                                    | 4           | / masses                                                                                                    |
|                      | 4            | opum             | Quantia Officianda                                                                                                  |             | /                                                                                                    |
|                      | 4            | ODe-60           | CETAGRICA METRICIA                                                                                                  | 4           | /                                                                                                    |
|                      | 4            | obvisi           | VETCODE NUMETICOS                                                                                                   |             | /                                                                                                    |
|                      |              | INC 10           | INVESTIGATION DE OPERACIONES                                                                                        | 3           | 1                                                                                                    |
|                      |              | 4                |                                                                                                    |             |                                                                                                    |
| Mis                  | cursos       | Ficha I          | Atricula Mi Horario Avance                                                                                          | e Académic  |                                                                                                    |
| Mis                  | cursos       | Ficha            | Matricula Mi Horario Avance                                                                                         | e Académic  |                                                                                                    |
| Mis                  | cursos       | Ficha            | Matricula Mi Horario Avance                                                                                         | e Académic  |                                                                                                    |
| Mis                  | cursos       | Ficha P          | Matricula Mi Horario Avance                                                                                         | e Académic  |                                                                                                    |
| Mis                  | cursos       | Ficha M          | Matricula Mi Horario Avance                                                                                         | e Académice |                                                                                                    |
| Mis                  | cursos       | Ficha I          | Matricula Mi Horario Avance                                                                                         | e Académic  | Inicio                                                                                                    |

Figura 16: Visualizar Mis cursos

#### 3.5.1 Eliminar curso

Al dar clic en Mis cursos, se despliega la lista de los cursos registrados, en este formulario en la parte derecha de **ACCION**, clic en la **X**.

| VEZ | CICLO | SECC | NRC  | CURSO    | NOMBRE CURSO                  | TIPO | CRED | ESTADO | ACCIÓN   |
|-----|-------|------|------|----------|-------------------------------|------|------|--------|----------|
| 1   | 5     | 01   | 1738 | ADMI-261 | FUNDAMENTOS DE MARKETING      | т    | 4    | RW     | <b>X</b> |
| 1   | 5     | 02   | 1739 | ADMI-261 | FUNDAMENTOS DE MARKETING      | P    | 0    | RW     |          |
| 1   | 5     | 01   | 3059 | ADMI-344 | OPTIMIZACIÓN DE DECISIONES    | т    | 3    | RW     |          |
| 1   | 5     | 02   | 3060 | ADMI-344 | OPTIMIZACIÓN DE DECISIONES    | P    | 0    | RW     |          |
| 1   | 5     | 01   | 3069 | ADMI-345 | COMPORTAMIENTO ORGANIZACIONAL | т    | 4    | RE     |          |

#### Figura 17: Eliminar Curso

Al hacer clic en la X, le mostrará un mensaje donde indicara que se ha seleccionado eliminar una sección principal, teniendo en cuenta que, si continua se eliminaran todos los NRC pertenecientes al curso, y finalmente les pide confirmar la eliminación de registro.

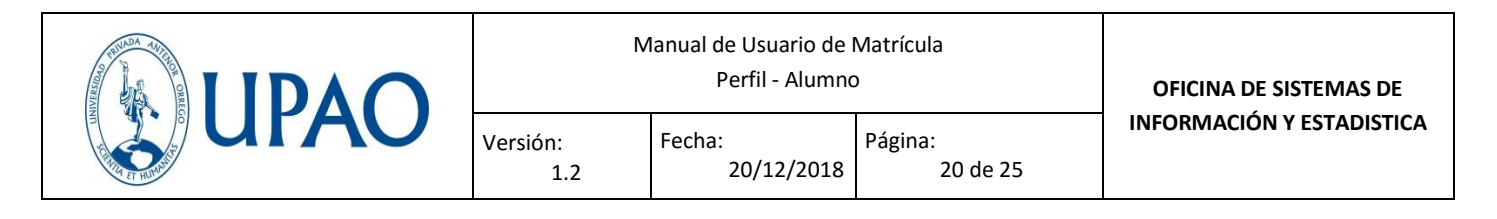

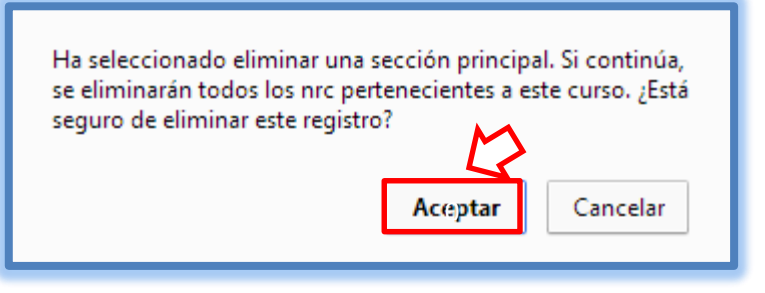

Figura 18: Alerta de Eliminar Curso

#### 3.5.2 Cambiar curso

En la parte de **ACCION** clic en 🗊 para cambiar, donde podrá cambiar de sección ó curso, según disponibilidad.

| VEZ | CICLO | SECC | NRC  | CURSO    | NOMBRE CURSO             | TIPO | CRED | ESTADO | ACCIÓ |
|-----|-------|------|------|----------|--------------------------|------|------|--------|-------|
| 1   | 5     | 01   | 1738 | ADMI-261 | FUNDAMENTOS DE MARKETING | т    | 4    | RW     |       |

Figura 19: Cambiar Curso

A continuación, muestra el formulario de cambio de curso, donde usted puede seleccionar una nueva sección, pero considerando que sea del mismo tipo de liga de curso o cambiar el curso.

| 🗐 c     |             | DECUR | so                |          |                                                        |          |     |            |                                                                                                    |
|---------|-------------|-------|-------------------|----------|--------------------------------------------------------|----------|-----|------------|----------------------------------------------------------------------------------------------------|
|         |             |       |                   |          |                                                        | Regresar |     | Mi Horario | Ejemplo Cambiar un nrc.<br>Del curso ICSI-230 tengo registrados los nro<br>2130.2135 pero quiero cambiar el 2135. |
| Datos o | tel curso a | secc  | A continua<br>NRC | curso    | liza la lista de secciones del curso a<br>NOMBRE CURSO | cambiar. | IPO | CRED       | entonces selecciono de Mis cursos disponibles el<br>ourso ICSI-230, selecciono el nro 2130 y el                   |
| 1       | 6           | 01    | 1738              | ADMI-261 | FUNDAMENTOS DE MARKETING                               | т        |     | 4          | nuevo nro 5120 y nago cilo en guardar cambios.                                                                    |
| 1       | 5           | 02    | 1739              | ADMI-261 | FUNDAMENTOS DE MARKETING                               | P        |     | 0          | Selecciona el curso luego selecciona los nro por<br>cada tipo de curso y haz clic en el botón Guardar<br>cambios. |

Figura 20: Selección para Cambio de Curso

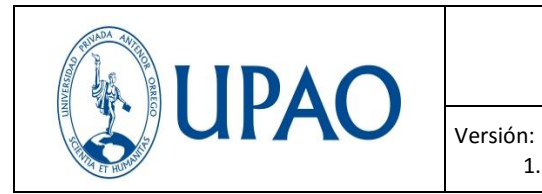

20/12/2018

Página:

21 de 25

3.6 Ficha de Matrícula

Después de la inscripción, se recomienda al estudiante obtener su Ficha de Matrícula. Para ello se tiene que hacer clic en Ficha de matrícula.

|--|

Fecha:

1.2

Figura 21: Visualizar Ficha de Matrícula

Al hacer clic, le mostrará la Ficha de Matrícula con los cursos que el alumno registro.

|     |     |      |         |                 | UNIVERSIDAD PRIVADA ANTENOR OF       | RREGO |      |                    |  |
|-----|-----|------|---------|-----------------|--------------------------------------|-------|------|--------------------|--|
|     |     |      |         |                 | FICHA DE MATRICULA                   |       |      |                    |  |
|     |     | FAC  | ULTAD   | : CE CIE        | ENCIAS ECONÓMICAS                    |       |      |                    |  |
|     |     | CAF  | RERA    | ; ADMI /        | ADMINISTRACION                       |       |      |                    |  |
|     |     | EST  | UDIANTE | ; 00011         | 1942 GAMARRA TANTALEAN, CARMEN MABEL |       |      | PERIODO: 201410    |  |
|     |     |      |         |                 |                                      |       |      | FECHA: 18/08/2014  |  |
|     |     | *Do  | cumento | no oficial para | a trámites.                          |       |      |                    |  |
| /EZ | TIP | NRC  | SECC    | CURSO           | NOMBRE CURSO                         | CRE   | TPLA | ESTADO             |  |
|     | R   | 3069 | 01      | ADMI - 345      | COMPORTAMIENTO ORGANIZACIONAL        | 4     | т    | REGISTRADO         |  |
|     | R   | 3070 | 02      | ADMI - 345      | COMPORTAMIENTO ORGANIZACIONAL        | 0     | P    | REGISTRADO         |  |
|     | R   | 3972 | 08      | ADMI - 345      | COMPORTAMIENTO ORGANIZACIONAL        | 0     | P    | CURSO BORRADO      |  |
|     | R   | 5153 | 04      | CONT - 222      | CONTABILIDAD GERENCIAL               | 3     | т    | REGISTRADO         |  |
|     | R   | 3056 | 10      | CONT - 222      | CONTABILIDAD GERENCIAL               | 0     | L    | REGISTRADO         |  |
|     | R   | 1738 | 01      | ADMI - 261      | FUNDAMENTOS DE MARKETING             | 4     | т    | REGISTRADO POR WEB |  |
|     | R   | 1739 | 02      | ADMI - 261      | FUNDAMENTOS DE MARKETING             | 0     | P    | REGISTRADO POR WEB |  |
|     | R   | 3059 | 01      | ADMI - 344      | OPTIMIZACIÓN DE DECISIONES           | 3     | т    | REGISTRADO POR WEB |  |
|     | R   | 3060 | 02      | ADMI - 344      | OPTIMIZACIÓN DE DECISIONES           | 0     | P    | REGISTRADO POR WEB |  |
|     | R   | 4641 | 01      | ADMI - 372      | SEM DE RESP SOCIAL EMPRES            | 2     | P    | REGISTRADO POR WEB |  |
|     |     |      |         |                 | Total Creditor 10                    |       |      |                    |  |
|     |     |      |         |                 | Total Creditos:16                    |       |      |                    |  |

Figura 22: Ficha de Matrícula

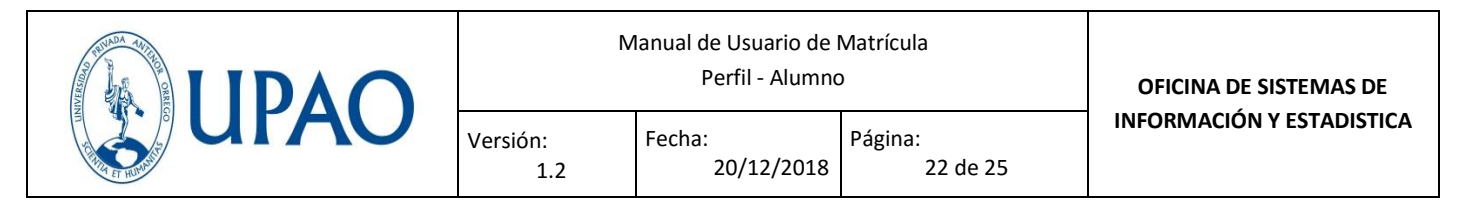

#### 3.7 Visualizar Horario

El sistema brinda al estudiante su horario, para ello se tiene que hacer clic en mi horario.

| Mis cursos Ficha Matricula Mi Horario Avance Académico Inicio | Mis cursos | Ficha Matricula | Mi Horario | Avance Académico | Inicio |
|---------------------------------------------------------------|------------|-----------------|------------|------------------|--------|
|---------------------------------------------------------------|------------|-----------------|------------|------------------|--------|

Figura 23: Visualizar Mi Horario

Al hacer clic en mi horario, le mostrará el siguiente reporte de horario, teniendo la opción de realizar impresión.

|            |                                           |                                                              | ML                                           | IORARIO                                      |                                             |                                                             |         |
|------------|-------------------------------------------|--------------------------------------------------------------|----------------------------------------------|----------------------------------------------|---------------------------------------------|-------------------------------------------------------------|---------|
|            | FACULTA<br>CARRERA<br>ESTUDIAI            | D : CE CIENCIAS<br>A : ADMI ADMIN<br>NTE : 000111942 0       | 5 ECONÓMICAS<br>IISTRACION<br>BAMARRA TANTAL | EAN, CARMEN MABEL                            |                                             | PERIODO:201<br>FECHA: 18/0                                  | 410     |
|            | LUNES                                     | MARTES                                                       | MIÉRCOLES                                    | JUEVES                                       | VIERNES                                     | SÁBADO                                                      | DOMINGO |
| )7:00 a.m. |                                           | COMPORTAMIENTO<br>ORGANIZACIONAL<br>(ADMI-345)<br>- TEORÍA - |                                              | COMPORTAMIENTO                               |                                             | OPTIMIZACIÓN<br>DE DECISIONES<br>(ADMI-344)<br>- PRÁCTICA - |         |
| J8:45 a.m. |                                           | COMPORTAMIENTO                                               |                                              | ORGANIZACIONAL<br>(ADMI-345)<br>- PRÁCTICA - |                                             | NRC:3060- K304                                              |         |
| 0.40       |                                           | ORGANIZACIONAL<br>(ADMI-345)<br>- PRÁCTICA -                 |                                              | MRC.3070 R200                                |                                             |                                                             |         |
| J9:40 a.m. |                                           | NRC.3070- K306                                               |                                              |                                              |                                             |                                                             |         |
| 9:45 a.m.  |                                           |                                                              |                                              | EUNDAMENTOS DE                               |                                             |                                                             |         |
| 10:40 a.m. | FUNDAMENTOS<br>DE MARKETING<br>(ADMI-261) |                                                              |                                              | MARKETING (ADMI-<br>261)<br>- TEORÍA -       | OPTIMIZACIÓN<br>DE DECISIONES<br>(ADMI-344) |                                                             |         |
| 12:25 p.m. | - PRACTICA -<br>NRC:1739- K503            |                                                              |                                              | NRC:1738- K602                               | - TEORIA -<br>NRC:3059- K304                |                                                             |         |
| 12:30 p.m. |                                           |                                                              |                                              | CONTABILIDAD<br>GERENCIAL (CONT-             |                                             |                                                             |         |

Figura 24: Reporte de Horario

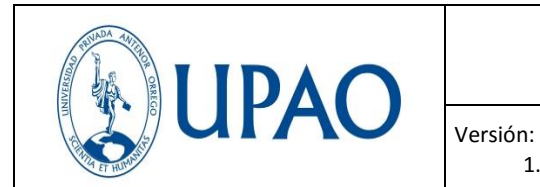

#### 3.8 Avance Académico

La información que se muestra corresponde a los cursos del plan de estudios vigente, los cuales fueron ya aprobados con su misma denominación o equivalencia.

La información total de los cursos que ha realizado en la carrera profesional se puede visualizar en la opción de reporte de notas, que está ubicada en el módulo de Aula Virtual.

| Mis cursos Ficha Matricula Mi Horario | Avance Académico |
|---------------------------------------|------------------|
|---------------------------------------|------------------|

#### Figura 25: Visualizar Avance Académico

| NCE ACADÉMICO<br>AVANCE ACADÉN<br>La información que se muestra corresponde a los cursos del plan de estudios viger<br>o equivalencia. La INFORMACIÓN TOTAL de los cursos que has lievado en tu vida<br>notas . Esta información no es oficial para trá | IICO<br>te los cuales fueron aprobados con su m<br>universitaria puedes visualizarlo en la op<br>imites documentarios. | isma denominac<br>ición de reporte | ⊠ Clo<br>ión<br>de |
|----------------------------------------------------------------------------------------------------|----------------------------------------------------------------------------------------------------|------------------------------------|--------------------|
| Curso:                                                                                                    | Equivalencia Period                                                                                                    | o: Nota                            | 01<br>Ciclo        |
| HUMA-755 ACTIV.FORMATIVA I: DESARR.PERS                                                                                                    | 20121                                                                                                    | ) 19                               |                    |
| HUMA-756 LENGUAJE I                                                                                                    | 20121                                                                                                    | ) 12                               |                    |
| HUMA-757 FILOSOFIA DE LA CIENCIA                                                                                                    | 20121                                                                                                    | ) 17                               |                    |
| ADMI-339 INTRODUCC.A LOS NEGOCIOS                                                                                                    | 20121                                                                                                    | ) 13                               |                    |
| CIEN-467 MATEMATICA I                                                                                                    | 20121                                                                                                    | ) 16                               |                    |
| HUMA-587 SOCIOLOGIA                                                                                                    | 20121                                                                                                    | ) 16                               |                    |
| HUMA-758 PSICOLOGIA GENERAL                                                                                                    | 20121                                                                                                    | ) 13                               |                    |
|                                                                                                    | 201221                                                                                                    | 1 12                               | 02                 |

Figura 26: Reporte de Avance Académico

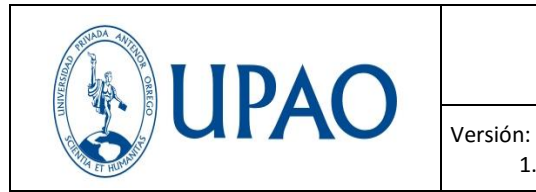

20/12/2018

Página:

24 de 25

#### 3.9 Regresar a Inicio

Para regresar a la página de inicio de matrícula, se tiene que hacer clic en inicio

Fecha:

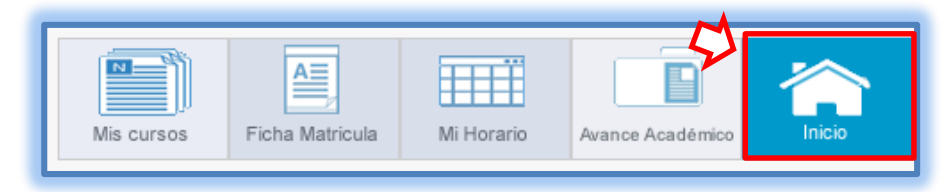

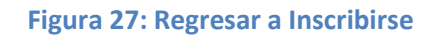

Luego de hacer clic, le enviará a la página de inicio.

1.2

| 201900  nstrucciones para el registro de asignaturas:    I. El estudiante puede registrar asignaturas hasta un número de créditos que no exceda al establecido en el ciolo inmediato superior al de su ubicación. El ciclo de ubicación del estudiante se determina o minero de créditos gue no exceda al establecido en el ciolo inmediato superior al de su ubicación. El ciclo de ubicación del estudiante se determina de asuerdo al número de créditos y la tabla de creditaje elaborado por la escuela profesional.  El estudiante registra matrícula en las asignaturas de su plan de estudios, de acuerdo con el siguiente orden:  I. Tenen prioridad las asignaturas do nom mayor número de desprobaciones: tercera, segunda, primera, segunda regundar, primera, segundar contenciante de las asignaturas de locar mas table.  Auda Virtual. El estudiante e registrama table.  Auda Virtual. El estudiante es responsable de de sus datos de usuario y confidencialidad de la contraseña. |
|----------------------------------------------------------------------------------------------------|
| Strucciones para el registro de asignaturas:     Setudiante puede registrar asignaturas hasta un número de créditos que no exceda al establecido en el ciolo immediato superior al de su ubicación. El ciclo de ubicación del estudiante se determina de acuerdo a número de créditos según su plan de estudios y la tabla de creditaje elaborado por la escuela profesional.     El estudiante registra matricula en las asignaturas de su plan de estudios, de acuerdo a nel ejujente orden:     I. Tenen proitadal sa asignaturas con mayor número de desaprobaciones: tercera, segúnda, primera, según corresponda.     Asignaturas del ciclo más bajo.     Apatrir del segundo ciclo, los estudiantes registran la matricula de sus asignaturas en el campus virtual, siguiendo el procedimiento establecido en el Manual Sistema de Matricula disponible en el Anla Virtual. El estudiante es responsable de de sus datos o unificiencialidad de la contrasenta.                               |
| El estudiante puede registrar asignaturas hasta un número de créditos que no exceda al establecido en el ciolo inmediato superior al de su ubicación. El ciclo de ubicación del estudiante se determina de acuerdo al número de créditos aprobados según su plan de estudios y la tabla de creditaje elaborado por la escuela profesional.     El estudiante registrar matrícula en las asignaturas de su plan de estudios, de acuerdo con el siguiente orden:     I. Tenen prioridad las asignaturas de de desaprobaciones: tercera, según corresponda.     Asignaturas de icilo más bajo.     A partí del segundo ciclo, los estudiantes registran la matrícula de sus signaturas en el campus virtual, siguiento orden establecido en el Manual Sistema de Matricula disponible en el Aula Virtual. El estudiante es responsable de de sus datos de usuario y confidencialidad de la contraseña.                                                                                                  |
| <ol> <li>El estudiante registra matrícula en las asignaturas de su plan de estudios, de acuerdo con el siguiente orden:         <ol> <li>Tienen prioridad las asignaturas con mayor rumero de desaprobaciones: tercera, segunda, primera, según corresponda.</li> <li>Asignaturas del ciclo más bajo.</li> </ol> </li> <li>A partir del segundo ciclo, los estudiantes registran la matrícula de sus asignaturas en el campus virtual, siguiendo el procedimiento establecido en el Manual Sistema de Matrícula disponible en el         <ol> <li>Apartir del segundo ciclo, los estudiantes registran la matrícula de sus asignaturas en el campus virtual, siguiendo el procedimiento establecido en el Manual Sistema de Matrícula disponible en el         </li> </ol> </li> </ol>                                                                                                    |
| <ol> <li>A partir del segundo ciclo, los estudiantes registran la matricula de sus asignaturas en el campus virtual, siguiendo el procedimiento establecido en el Manual Sistema de Matricula disponible en el<br/>Aula Virtual. El estudiante es responsable de de sus datos de usuario y confidencialidad de la contraseña.</li> </ol>                                                                                                    |
|                                                                                                    |
| 4. El estudiante con una asignatura en tercera matricula puede registrar nasta cotorce (14) creditos, o el creditaje correspondiente a la asignatura por tercera matricula. 5. El estudiante que ha desaprobado tres veces una asignatura, cuya primera matriculas en egistró antes del semestre 2017-10, es separado temporalmente de la Universidad durante un año<br>académico, de manera automática sin opción al cambio de carrera profesional por traslado interno ni al ingreso por examen de admisión. Al término de este periodo puede registrar cuarta matricula<br>solo en la salignatura que do lugar a esta situación.                                                                                                    |
| 6. El estudiante que en el ciclo anterior ha obtenido promedio ponderado semestral igual o mayor que catorce (14) y otros casos especiales, previa evaluación del Director de Escuela, puede solicitar<br>hasta 10 créditos adicionales a través del campus virtual. El monto por este concepto se la insertará en su estado de cuenta.                                                                                                    |
| Ver Directiva Académica Vicerrectorado Académico                                                                                                    |
| <ul> <li>✓</li> </ul>                                                                                                    |
| Acepto conocer la Directiva Académica para la inscripción de mis cursos.                                                                                                    |
| Condiciones primer día de matrícula:                                                                                                    |
| X Cumple Terolo Superior: NO                                                                                                    |
| X Ingles básico aprobado: NO                                                                                                    |
| Requisitos:                                                                                                    |
| PAGO POR DERECHO DE MATRICULA.                                                                                                    |
| ▲ Ver detalle                                                                                                    |
| Retenciones:                                                                                                    |
| No se encontraron retenciones                                                                                                    |

Figura 28: Página de inicio de matrícula

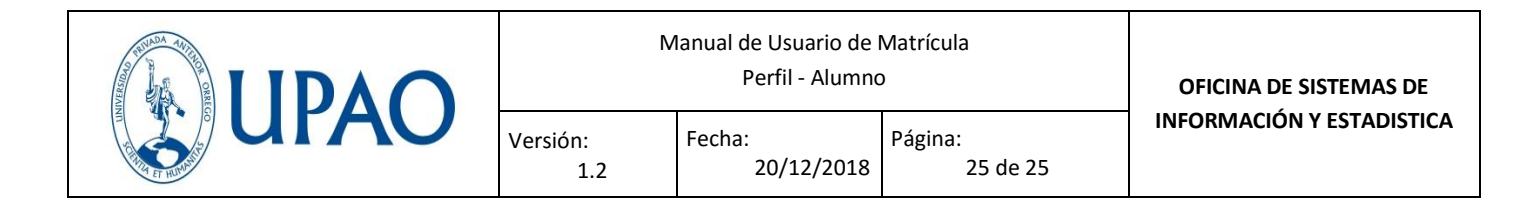

#### IV. DERECHOS RESERVADOS

Universidad Privada Antenor Orrego – Servicio de Atención al Usuario